(申請画面遷移イメージ)

## 【Pep Up利用】インフルエンザ予防接種補助金申請方法

## PCまたはスマートフォンよりPep Upにログイン後、以下の手順で申請してください。

Pep Upのログイン⇒こちら

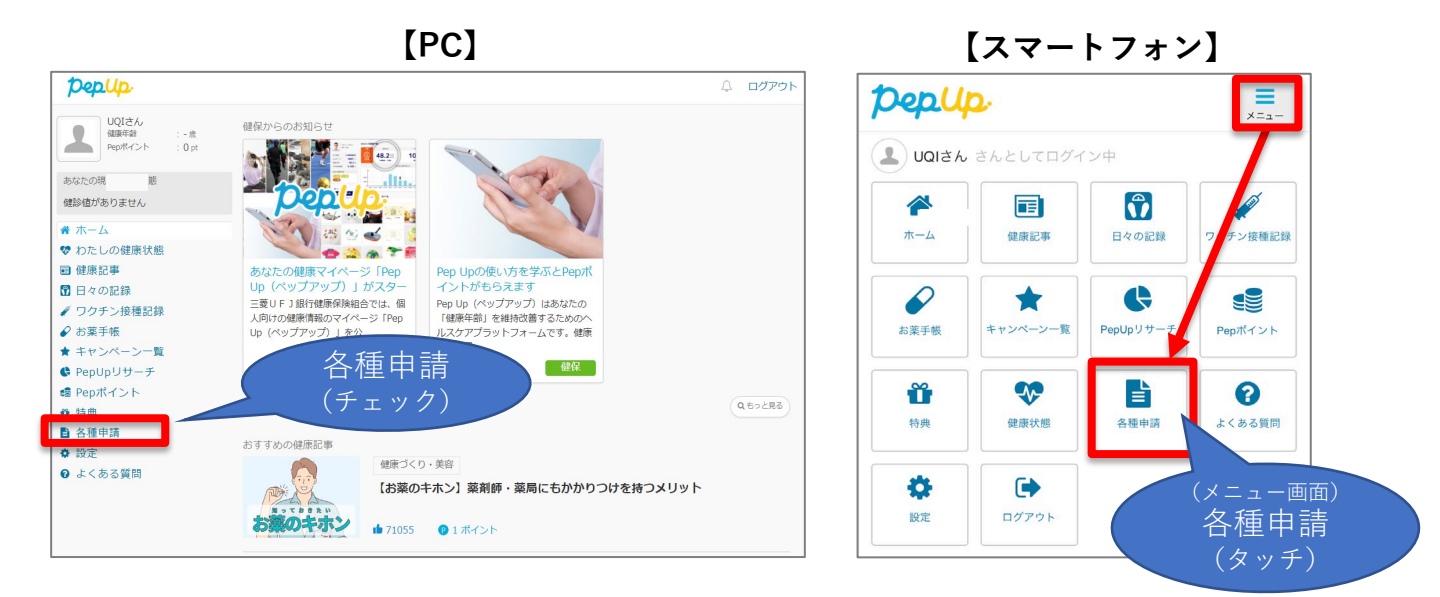

【WEBサイトの場合】

【アプリの場合】

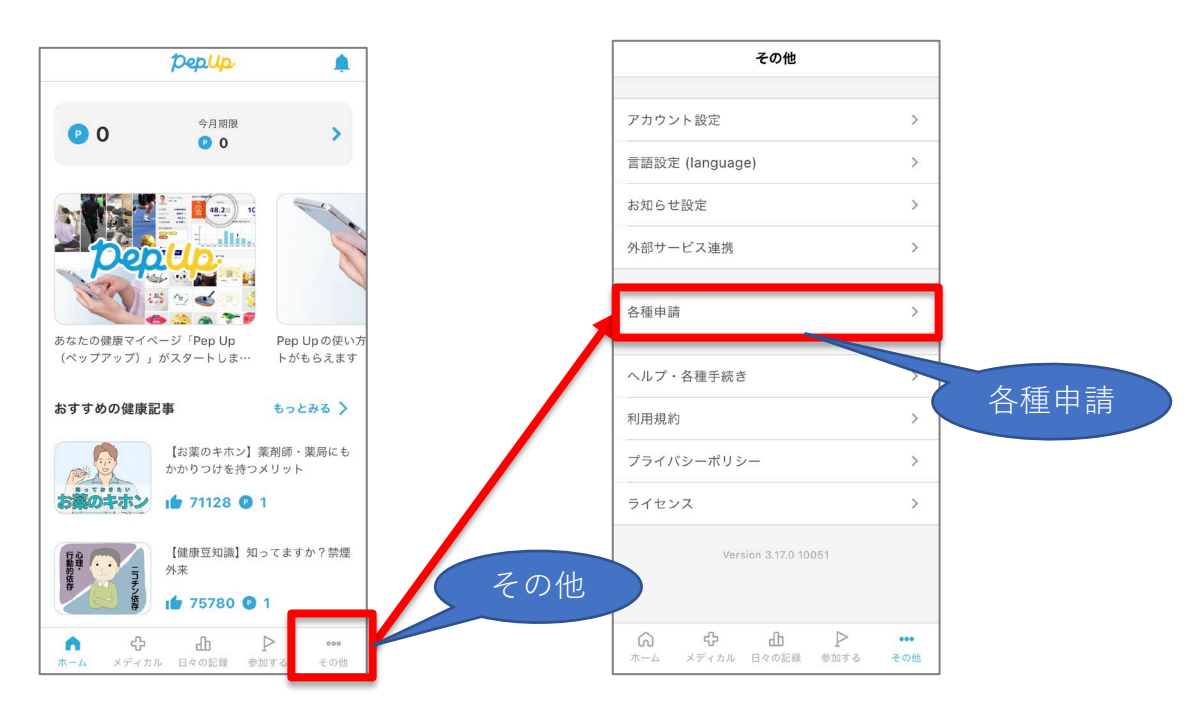

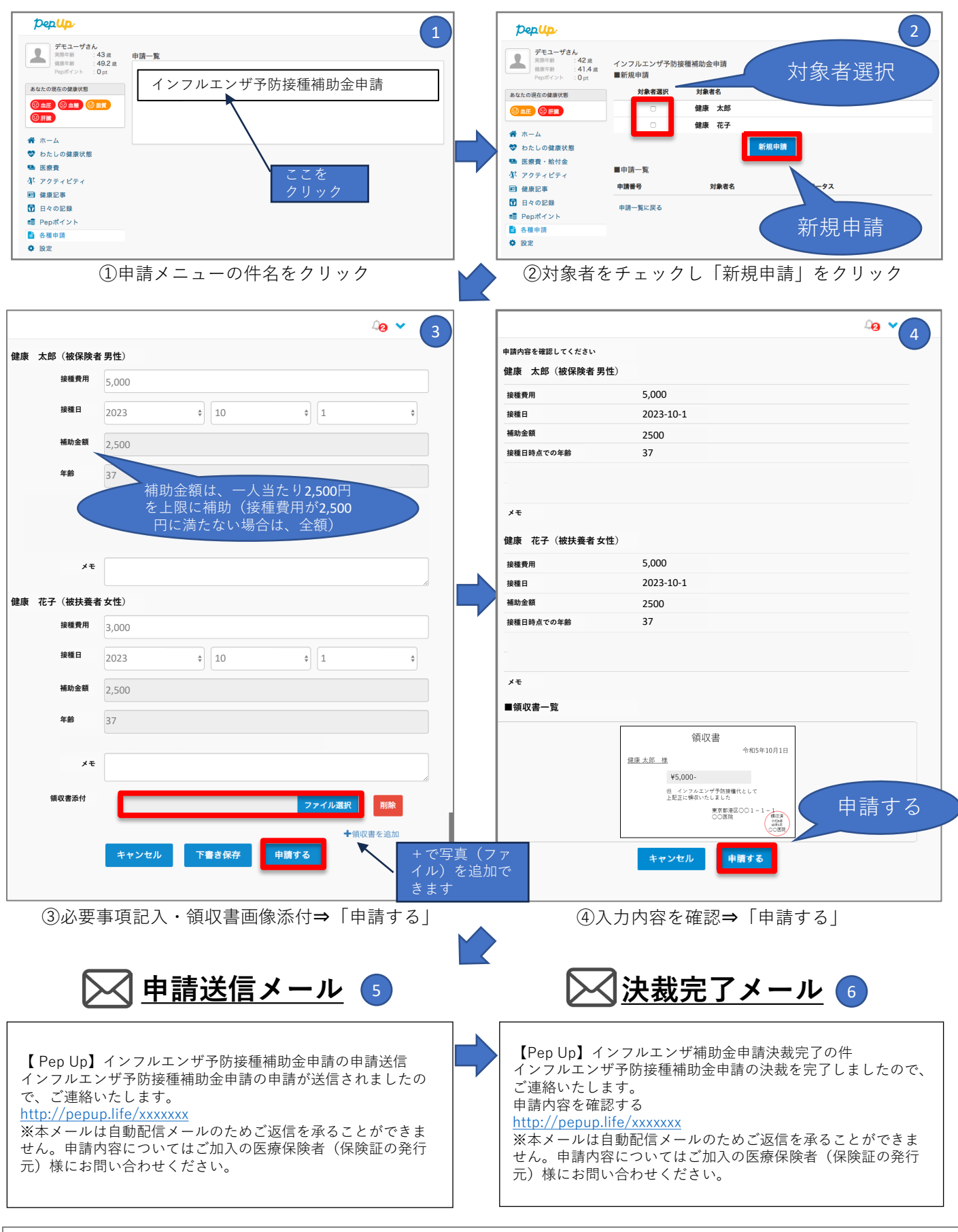

補助金は、決裁完了メールが登録メールアドレスに届いた月の翌月又は翌々月の20日(銀行休業日の場合は翌営業日)に 健保登録口座へ振り込まれます。